## Cómo eliminar DRM de Kindle en Windows en 2022

Aquí descubrirá dos formas diferentes de eliminar kindle drm en una computadora con Windows, para kindle para pc o descargar y transferir vía usb.

No existe una forma sencilla de eliminar el drm de los libros kindle ya que la aplicación kindle se actualiza automáticamente. Si aún tiene una computadora con Windows que funciona, aún puede eliminar Kindle en ella. En este artículo, compartiré la forma más sencilla de eliminar kindle drm en Windows con **eBook Ultimate for Win**.

Si está en una computadora Mac, lea esta guía>> Cómo quitar Kindle DRM Ma.

# Método 1: ¿Cómo eliminar drm de libros kindle descargados a través de Kindle para PC?

#### Descarga imElfin eBook Ultimate ahora

#### Paso 1. Prepara tus herramientas

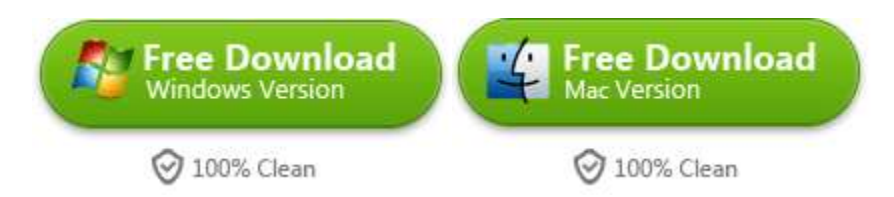

Descargue e instale imElfin eBook Ultimate para Windows en su computadora al principio.

#### Paso 2. Instale Kindle para PC en su computadora.

Dado que el último kindle para PC cifrará los libros kindle con un kindle drm más resistente, es mejor evitar usar el kindle para pc después de la versión 1.32.

#### Descargar kindle para pc 1.32

Descargue e instale kindle para PC en su computadora con Windows.

Nota: si su kindle para PC es 1.32 o una versión anterior, simplemente omita el proceso de degradación, vaya directamente a eliminar kindle drm.

#### Paso 3. Descarga libros de Kindle a tu Windows.

Ejecute su imelfin Ebook Ultimate en segundo plano y luego inicie kindle para PC.

Si está utilizando el kindle para PC superior a 1.32, debería haber una notificación en la parte superior izquierda.

| imElfin 🛛                              | Ultimate         | v1.0.8.402       | 2            |              |                 |               |
|----------------------------------------|------------------|------------------|--------------|--------------|-----------------|---------------|
| ≡                                      |                  |                  |              |              |                 |               |
|                                        | , Os             | earch book       |              |              |                 |               |
| eReader                                | Kindle           | Adobe            | Kobo         | •••          |                 |               |
| The version of y<br>1.32 <u>here</u> . | our Kindle for F | °C is 1.35.0.642 | 51. Please a | uto-downgrad | le the Kindle a | pp to version |

Luego haga clic en "aquí" en la sección amarilla de su Imelfin eBook Ultimate para abrir la ventana de degradación. A continuación, haga clic en el botón "Inicio" para degradar su kindle para PC a 1.32.

| ×  |
|----|
|    |
| sa |
|    |

Una vez que su kindle para PC haya sido degradado a la versión 1.32. Vuelve a registrarlo con tu cuenta de Amazon y descarga libros kindle. Durante este proceso, mantenga su Imelfin Ebook Ultimate ejecutándose en segundo plano.

| SP C                       |                               |
|----------------------------|-------------------------------|
| Chicken<br>Recipes         |                               |
| E FEAge Balant             | Go to Last Page Read          |
| The Ultimate<br>Earl Barse | Go to Beginning<br>Download   |
|                            | Add/Remove from Collections > |

Paso 4. Eliminar drm de kindle book en la PC

Una vez que sus libros kindle se hayan descargado correctamente, lo verá en el lado izquierdo de imElfin eBook Ultimate en la pestaña "Kindle". Ahora simplemente arrástrelos a la columna de la derecha, el kindle drm está roto.

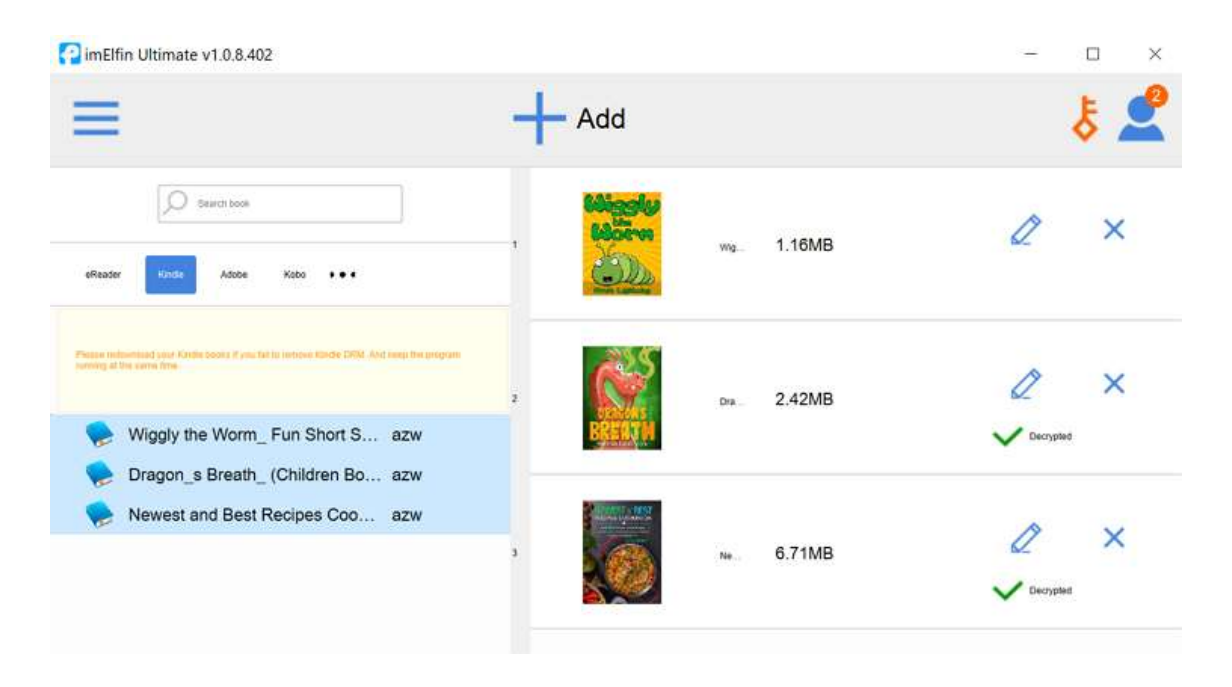

Si tiene un dispositivo kindle eink, como kindle paperwhite, viejo teclado kindle o kindle Oasis, también es fácil para usted eliminar kindle drm en una computadora con Windows. La siguiente parte le enseñará cómo eliminar kindle drm si tiene un dispositivo kindle eink.

### Método 2. ¿Cómo eliminar kindle drm del libro descargado a través de "Descargar y transferir a través de usb"?

Importante: en primer lugar, asegúrese de tener un dispositivo kindle eink registrado con su cuenta de Amazon.

Paso 1. Descargue libros de Kindle a través de "Download and transfer via usb".

Vaya a "Administrar su contenido y dispositivos" en su Amazon.com. En la pestaña "Contenido", verá la lista completa de sus libros electrónicos comprados.

| Manage Your<br>Content | Content and D  | evices<br>Preferences          | Privacy Settir | gs               |                  |                |                     |                |
|------------------------|----------------|--------------------------------|----------------|------------------|------------------|----------------|---------------------|----------------|
| Digital                | Conter         | nt                             |                |                  |                  |                |                     |                |
| View: Books            | • All •   So   | ort by: <b>Acquired: Ne</b>    | west to Olde   | est 🕶            |                  | Q, Se          | arch your content   |                |
| Select All             | Deselect All   | Deliver to Device              | Delete         | Mark as Read     | Mark as Unread   | Add to Library | Remove from Library | Add to Coll    |
| Showing 1 to           | 25 of 41 items |                                |                |                  |                  |                |                     |                |
|                        | N 🚫            | ne Ultimate Colleg             | tion Of Ch     | icken Recipes: E | Exciting Chicken | Recipes f      | Deliver or Remo     | ove from Devic |
|                        | Ea             | rl Barse<br>quired on May 19-2 | 022            |                  |                  |                | Mark a              | is Read        |
|                        |                | quired offridy 15, 2           |                |                  |                  |                | More a              | ictions 4      |
|                        |                |                                |                |                  |                  |                | Deliver or Remo     | ove from Devic |
|                        | Ro             | e Walking Dead<br>bert Kirkman | ±1             |                  |                  |                | Mark a              | is Read        |
|                        | Ac             | quired on June 6, 20           | )20            |                  |                  |                | More a              | actions        |

Luego haga clic en "Más acciones" y luego elija "Descargar y transferir a través de USB" para descargar sus libros kindle.

| 92 O               | The Ultimate Collection Of Chicken Recipes: Exciting Chicken Recipes for                    | Deliver or Remove from Device    |
|--------------------|---------------------------------------------------------------------------------------------|----------------------------------|
| Chioken<br>Recipes | Earl Barse<br>Acquired on May 19, 2022                                                      | Mark as Read                     |
| 439                |                                                                                             | Delete                           |
|                    |                                                                                             | Download & transfer via USB      |
|                    | The Walking Dead #1                                                                         | Clear Furthest Page Read         |
| 200 A              | Robert Kirkman                                                                              | Read Now                         |
|                    | Acquired on June 6, 2020                                                                    | Add or Remove from<br>Collection |
|                    |                                                                                             | Order Details                    |
| SNE AC             | Dragon's Breath: (Children Books About Dragon, picture, preschool, ages 3<br>Michael Gordon | Gift Now                         |

En la ventana emergente, elija el dispositivo kindle para enviar este libro y luego haga clic en el botón "Descargar".

| ransfer Tin: After downloading use vo   | ur USB cable to r | connect your comp  | uter and     |
|-----------------------------------------|-------------------|--------------------|--------------|
| ndle. Your Kindle will appear as a driv | e on your compu   | ter. Copy your dow | nloaded file |
| om your computer to your Kindle's do    | uments folder.    |                    |              |
| Iris's Kindle                           |                   |                    |              |
|                                         |                   |                    |              |
|                                         |                   |                    |              |

Espere unos segundos, sus libros kindle se descargarán con éxito.

#### Paso 2. Encuentra el número de serie de Kindle

|   | Newest and Best Recipes Cookbook_ Over 500 Chicken Dinner Recipes To Add To You<br>r Weeknight Rotation, Perfect For A Stress-Free Meal - Book 1.azw3 | × |
|---|----------------------------------------------------------------------------------------------------|---|
| K | https://cde-ta-g7g.amazon.com/FionaCDEServiceEngine/FSDownloadContent?type=                                                                           |   |
|   | Show in folder                                                                                                    |   |
|   |                                                                                                    |   |

Vaya a la pestaña "Dispositivo" en "Administrar su contenido y dispositivos". Luego busque su dispositivo kindle de Amazon, haga clic en el título de su dispositivo para ir a los detalles del kindle. Luego encontrarás el número de serie de tu Kindle. Solo cópialo.

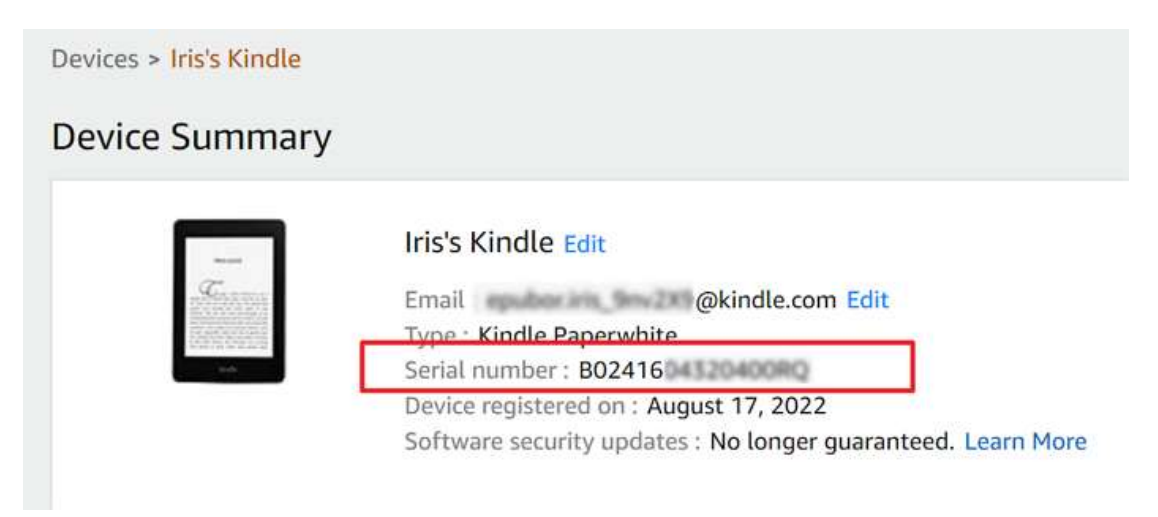

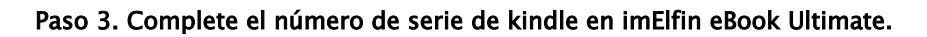

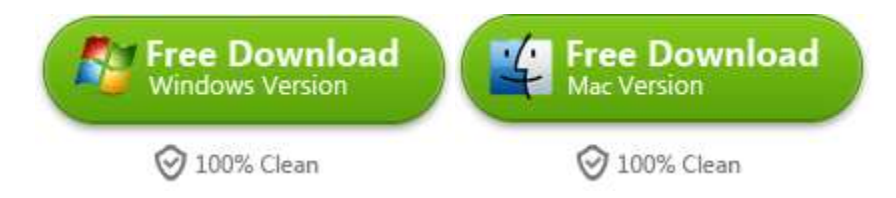

Luego inicie imeflin eBook Ultimate. Haga clic en el ícono de usuario en la esquina superior derecha>>Configuración>Kindle>>luego complete su número de serie de kindle y haga clic en el botón "Aceptar".

| Ø        | Language > |                                          |
|----------|------------|------------------------------------------|
| Settings | Output >   | Source location                          |
|          | Kindle +   | C Shering An Dourse William Rode Carlied |
| Q        | ADE >      | Serials and a serial number of PIDs.     |
| Tools    | Favorbe >  | Yhat is the Kinde setal number?          |
| ?        |            | 0000PFC2E1250048.0000PFC26277529C        |
| Help     |            |                                          |

Nota: Si tiene su dispositivo kindle a mano, simplemente conéctelo a su computadora y el libro electrónico imelfin ultimate detectará y cargará su número de serie kindle automáticamente. Esto le ahorrará los pasos para encontrar y completar el número de serie del kindle.

#### Paso 4. Eliminar kindle drm con iemlfin ebook Ultimate

Simplemente arrastre el libro electrónico kindle descargado a su PC a la columna derecha de eBook Ultimate, y se eliminará el drm.

| imElfin Ultimate v1.0.8.402                                                                    |                                                                                                    | - 0 > |
|------------------------------------------------------------------------------------------------|----------------------------------------------------------------------------------------------------|-------|
| ≡                                                                                              | Add                                                                                                    | \$ 🙎  |
| Vitualar Color Kolo + • •                                                                      | Newest and Best Recipes<br>Cookbook_Over 500 Chicken<br>Dinner Recipes To Add To Your<br>Weeknight Rotation, Perfect For A 6.71MB<br>Stress-Free Meal - Book 1<br>Barse, Earl |       |
| Teren redenidad yna folde kreit f yn Wit menne Yyth CML fol fen fe yngyn                       |                                                                                                    |       |
| <ul> <li>Wiggly the Worm_Fun Short S azw</li> <li>Dragon_s Breath_ (Children Bo azw</li> </ul> |                                                                                                    |       |

Este método también funciona si está en una computadora Mac.

#### Descarga imElfin eBook Ultimate ahora

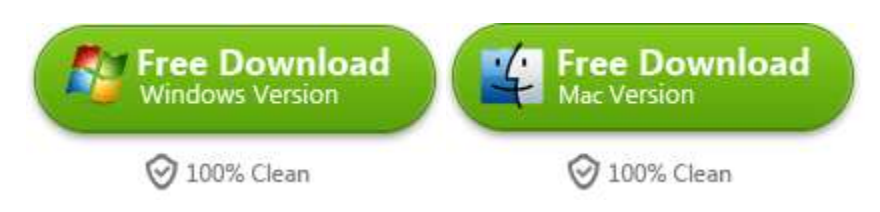

This PDF is generated upon https://www.imelfin.com/cmo-eliminar-drm-de-kindle-en-windows.html, and the original author is Imelfin.